Q&A詳細内容

🔚 このページを印刷する

管理番号:NEXT06307 つながる家族

Q 「つながる家族アプリ」で本登録したログインIDを確認したい。

▲ [利用者一覧] 画面の [ログインIDの確認] から確認します。

参考

ご家族が本登録を行ったログインIDを確認できます。本登録のログインIDやパスワードを書面で発行することはできません。

1 【利用者】 ①をクリックします。

[利用者一覧] 画面が表示されます。

2 [ログインIDを確認] ②をクリックします。

| 🔺 つながる 家族 | ×                         | +              | ~         |       |         |             |                |         | - 0      |
|-----------|---------------------------|----------------|-----------|-------|---------|-------------|----------------|---------|----------|
| C         | https://staff.tsunagaru-k | azoku.jp/userl | 1)        |       |         | 2           | A @ 6          | s (3 (2 | <b>@</b> |
| 🧓 つなか     | べる家族 🙎                    | 利用者            | 事業所       | りお知らせ | ▶ 利用請求  | 🐺 テスト事      | 業所グループ 1(      | 2 つながる家 | 族 管理者 🍞  |
| 川用者一覧     |                           |                | 1         |       |         | 1           | I              |         | I        |
|           |                           |                |           | _     |         |             |                |         |          |
| 利用者数:7名   |                           |                |           | アカウン  | トステータス変 | 更利用         | 者の表示設定切る       | き ログイ   | ンIDを確認   |
|           |                           |                |           |       |         |             |                | パスワ     | ードリセット   |
| 利用者名      | 連携元システム                   | 性別             | 生年月日      | 年齢    | 住所      | メールアド<br>レス | アカウントステ<br>ータス | PDF出力   | 表示       |
|           |                           | -              |           |       |         |             | •              |         | 表示 👻     |
| ながる 玲子    | ほのぼのNEXT                  | 女性             | S05/01/01 | 93    |         | 💉 tun…      | 本登録            |         | 表示       |
| ながる 太郎    | ほのぼのNEXT                  | 男性             | S05/01/01 | 93    |         | 🖍 tun…      | 本登録            |         | 表示       |
| ながる 花子    | ほのぼのNEXT                  | 女性             | S05/01/01 | 93    |         | 🖍 tun…      | 本登録            |         | 表示       |
| ながる 次郎    | ほのぼのNEXT                  | 男性             | S05/01/01 | 93    |         | 🗨 tun…      | 本登録            |         | 表示       |
| ながる 綾子    | ほのぼのNEXT                  | 女性             | S05/01/01 | 93    |         | 💉 tun…      | 本登録            |         | 表示       |
| ながる 三郎    | ほのぼのNEXT                  | 男性             | S05/01/01 | 93    |         | 🗨 tun…      | 本登録            |         | 表示       |
|           |                           |                |           |       |         |             |                |         |          |

[利用者選択] 画面が表示されます。

3 ログインIDを確認したい利用者①を選択し、[選択] ②をクリックします。

「利用者名」で入力して検索できます。

| <ul> <li> <ul> <li></li></ul></li></ul>                                                                                                    | €<br>₹ <b>?</b> ? |   |
|----------------------------------------------------------------------------------------------------|-------------------|---|
| ・・・・・・・・・・・・・・・・・・・・・・・・・・・・・・・・・・・・                                                                                                    | ₫ 🕐               | L |
| 利用者       連携元システム       アカウントステータス       利用者の表示設定         利用者       連携元システム       アカウントステータス       利用者の表示設定         全 検索       全 検索       全 検索       ・       ・       ・       ・         利用者       道規元システム       アカウントステータス       利用者の表示設定       ・       ・       ・       ・       ・       ・       ・       ・       ・       ・       ・       ・       ・       ・       ・       ・       ・       ・       ・       ・       ・       ・       ・       ・       ・       ・       ・       ・       ・       ・       ・       ・       ・       ・       ・       ・       ・       ・       ・       ・       ・       ・       ・       ・       ・       ・       ・       ・       ・       ・       ・       ・       ・       ・       ・       ・       ・       ・       ・       ・       ・       ・       ・       ・       ・       ・       ・       ・       ・       ・       ・       ・       ・       ・       ・       ・       ・       ・       ・       ・       ・       ・       ・       ・       ・       ・       ・       ・       ・       ・       ・       ・ <th></th> <th></th> |                   |   |
| 利用者名     連携元システム     アカウントステータス     利用者の表示設定       Q     検索     Q     検索       利用者名     C     検索       利用者名     C     検索       利用者名     C     検索       利用者名     C     検索       利用者名     C     検索       利用者名     C     検索       利用者名     C     人       利用者名     C     人       利用者名     C     人       利用者名     C     人       ●     クながる 玲子 女性     IEのIGのNEXT       本登録     表示     人       ○     つながる 花子 女性     IEのIGのNEXT                                                                                                    |                   |   |
| A     検索     A     検索       A     検索     表示     *       A     た     *     *       ③     つながる 玲子 女性     ほのぽのNEXT     *       ○     つながる 大郎     男性     ほのぽのNEXT       ○     つながる 太郎     男性     ほのぽのNEXT       ○     つながる 花子 女性     ほのぽのNEXT     *                                                                                                    | 確認                |   |
| 利用者名     た       ● つながる 玲子 女性     ほのぽのNEXT     本登録     表示       つながる     〇 つながる 太郎 男性     ほのぽのNEXT     本登録     表示       つながる     〇 つながる 花子 女性     ほのぽのNEXT     本登録     表示                                                                                                    | セット               |   |
| ・     つながる 玲子 女性     ほのぼのNEXT     本登録     表示       つながる     つながる 太郎 男性     ほのぼのNEXT     本登録     表示       つながる     一     つながる 花子 女性     ほのぼのNEXT     本登録     表示                                                                                                    |                   |   |
| つながる     大郎     ほのぽのNEXT     本登録     表示       つながる     た子     女性     ほのぽのNEXT     本登録     表示                                                                                                    |                   |   |
| つながる花子(女性)         ほのぽのNEXT         本登録         表示                                                                                                    | 長示                |   |
|                                                                                                    | 長示                |   |
| っながる つながる 次郎 男性 ほのぼのNEXT 本登録 表示 表示                                                                                                    | ē示                |   |
| つながる 綾子 (女性)     ほのぼのNEXT     本登録     表示     表示                                                                                                    | 長示                |   |
| つながる 三郎 男性 ほのぼのNEXT 未発録 表示 * 2                                                                                                    | <b>₽</b> 示        |   |
| つながる 閉じる 選択 表                                                                                                    | 長示                |   |
| つながる 五郎         ほのぼのNEXT         男性         S05/01/01         93         未登録         表                                                                                                    | 長示                |   |

## [確認] 画面が表示されます。

## 4 表示された [ログインID] ①を確認し、 [OK] ②をクリックします。

| 🌟 つながる 家族 | ×                         | +                        |           |             |                  |               |              | -        | 0   |
|-----------|---------------------------|--------------------------|-----------|-------------|------------------|---------------|--------------|----------|-----|
| C D       | https://staff.tsunagaru-k | <b>azoku.jp</b> /userLis | st        |             | ⊘ A <sup>N</sup> | @ 60 I        | 3 C          | •        |     |
| シンフなか     | がる家族 🎽                    | 利用者                      | 1 事業所     | お知らせ 📄 利用請す | * デスト事業別         | ffグループ 1 €    | ② つながる家      | 「族 管理者 、 | ?   |
| 利用者一覧     |                           |                          |           |             |                  |               |              |          |     |
| 利用者数:7名   |                           |                          |           | アカウントステータス  | 変更 利用者の          | 表示設定切替        | □ <i>1</i> 1 | ンIDを確認   | 8   |
|           |                           |                          | 確認        |             |                  |               | パスワ          | ードリセッ    | / F |
| 利用者名      | 連携元システム                   | 性別                       | 生年 つながる 3 | 令子さんの       | メールアド ア<br>レス -  | カウントステ<br>·タス | PDF出力        | 表示       |     |
|           |                           | -                        |           | は以下になります。   |                  | -             |              | 表示       | •   |
| つながる 玲子   | ほのぼのNEXT                  | 女性                       | S05/      | D           | 🖋 tun…           | 本登録           |              | 表示       |     |
| つながる 太郎   | ほのぼのNEXT                  | 男性                       | S05/      | -36         | tun…             | 本登録           |              | 表示       |     |
| つながる 花子   | ほのぼのNEXT                  | 女性                       | S05/      | ок          | tun…             | 本登録           |              | 表示       |     |
| つながる 次郎   | ほのぼのNEXT                  | 男性                       | S05/04/04 |             | tun…             | 本登録           |              | 表示       |     |
| つながる 綾子   | ほのぼのNEXT                  | 女性                       | S05/01/01 | 93          | / tun…           | 本登録           |              | 表示       |     |
| つながる 三郎   | ほのぼのNEXT                  | 男性                       | S05/01/01 | 93          | 💉 tun…           | 本登録           |              | 表示       |     |
|           |                           |                          |           |             |                  |               |              |          |     |